# Forma de acceso a una reunión con skype desde el navegador (Como invitado)

#### Paso 1.

Para conectarnos a una reunión desde el navegador, skype requiere la utilización de **google chrome.** Por ello, **accedemos a ese navegador.** 

En caso de no tenerlo en nuestro equipo, procedemos a su instalación accediendo a la página <u>https://www.google.com/intl/es\_es/chrome/</u>. (Simplemente será necesario pulsar sobre 'Descargar chrome' y ejecutar con doble click el archivo .exe que se descarga)

#### Paso 2.

Ya en **google chrome**, copiamos el enlace de la reunión a la que queremos acceder, apareciendo en pantalla lo siguiente:

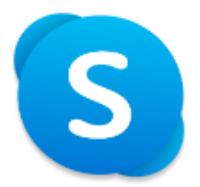

Te han invitado a unirte a una conversación de Skype

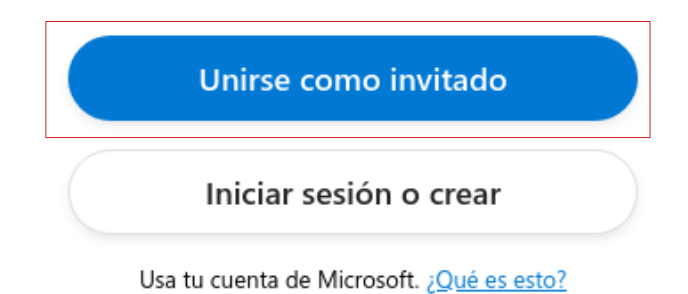

## Descargar Skype

¿Ya tienes Skype? Iniciarlo ahora

Pulsamos sobre 'Unirse como invitado'.

### Paso 3.

Una vez pulsado **'Unirse como invitado'**, skype nos solicita el nombre con el que otras personas nos identificarán durante la reunión.

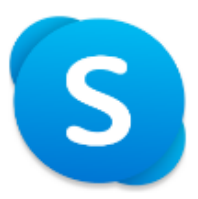

# Unirse como invitado

Tu cuenta de invitado expirará en 24 horas.

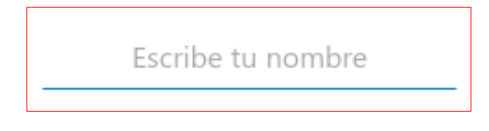

Si continuas, aceptas los Términos de uso y la Declaración de privacidad.

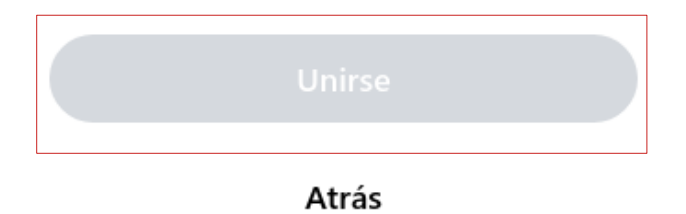

## Escribimos nuestro nombre y pulsamos 'Unirse'.

#### Paso 4.

Por último, nos aparecerá la siguiente pantalla, en la que unicamente tenemos que activar o desactivar nuestro audio y video en función de nuestras necesidades, y **pulsar** '**Iniciar Reunión**'.

| Junta Directiva 06-08-2020<br>Creado por Informática |                            |  |
|------------------------------------------------------|----------------------------|--|
| IR A LA REUNIÓN                                      |                            |  |
| COMPARTIR VÍNCULO E INVITAR A OTROS                  | In                         |  |
| 💁 Correo de Outlook 🧧 Gmail                          |                            |  |
| Facebook                                             | Video y audio desactivados |  |